## Налаштування MacOS

Вівторок, 25 січня 2011, 01:57 Налаштування РРРоЕ-з'єднання для Mac OS

## Х

Нижче описані дії, які потрібно виконати для налаштування підключення до Інтернет.

Виконайте наступні дії для установлення з'єднання:

- 1. Виберіть в меню "яблучко" команду System Preferences.
- 2. Виберіть в меню View команду Network.
- 3. Виберіть "Built-in Ethernet" з меню Show (в Mac OS X 10.1 "Configure").
- 4. Виберіть закладку РРРоЕ.
- 5. Включіть маркер "Connect using PPPoE."

6. Введіть Ваше им'я користувача (отримане при укладанні угоди) в поле Account Name.

7. Введіть пароль (отриманий при укладанні угоди) в поле Password. Якщо ви хочете, що б усі користувачі цього комп'ютера підключалися даним методом, включіть маркер "Save password".

Якщо ви хочете, що б комп'ютер автоматично підключався до Інтернет при запускові мережевих програм (веб-браузер, поштові програми) натисніть на кнопку Рррое Options і в діалоговому вікні, що з'явилося, включіть маркер "Connect automatically when needed".

8. Виберіть закладку ТСР/ІР.

9. В меню "Configure" виберіть PPP або Manually. Якщо Ві використвуєте статичну IP адресу, то Ви маєте обрати "Manually" (вручну). Статична IP адреса вводиться в поле IP adress.

10. Введіть DNS адресу у відповідне поле (первинний - server (маленькими буквами), вторинний - залишити пустим).

11. Натисніть кнопку Apply Now.

12. Запустіть Ваш веб-браузер або іншу програму, яка працює з ТСР/ІР, для перевірки з'єднання з Інтернет.

Якщо Ви не вімкнули можливість автоматичного підключення в пункті 7, Ви повинні будете відкрити програму Internet Connect, вибрати введені налаштування, і потім нажати кнопку Connect. Більш докладну інформацію можна одержати в меню Help у довідці по програмі "Internet Connect".